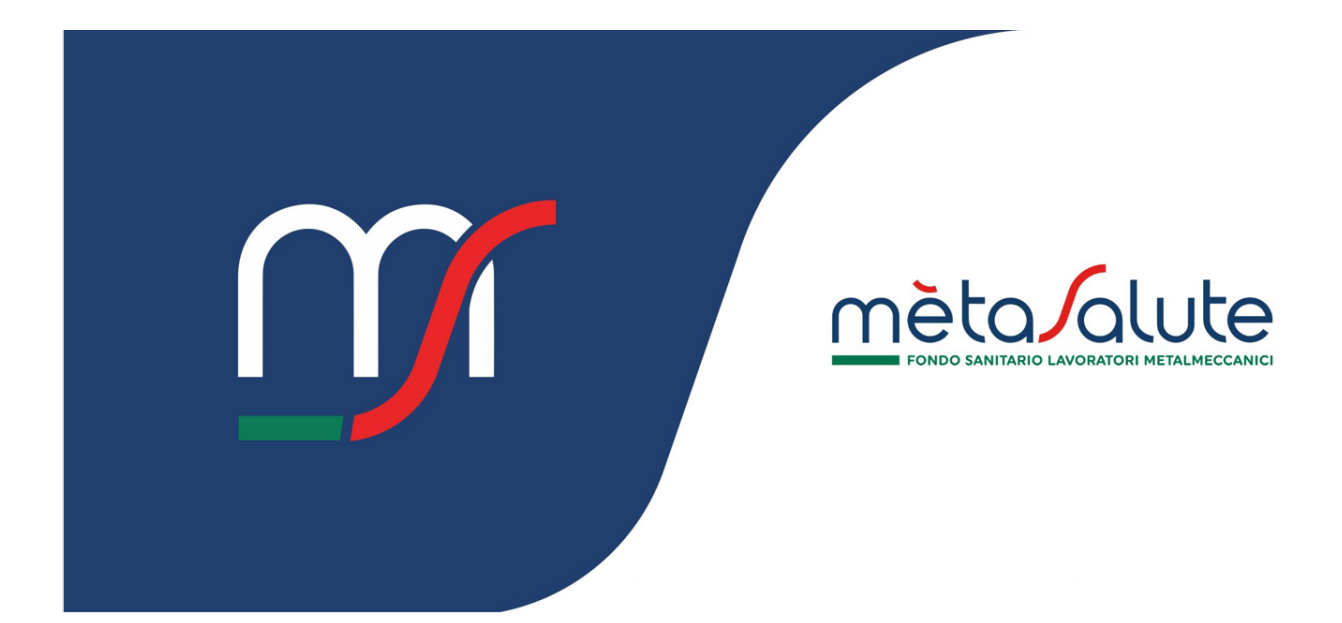

# AZIENDA GESTIONE ASPETTATIVA

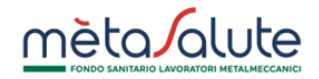

# INDICE

| <u>1.</u> | INTRODUZIONE                             | 3 |
|-----------|------------------------------------------|---|
| <u>2.</u> | INSERIMENTO ASPETTATIVA                  | 3 |
| 2.1.      | STEP 1 – SELEZIONE DEL DIPENDENTE        | 3 |
| 2.2.      | STEP 2 – Selezione tipologia aspettativa | 4 |
| 2.3.      | STEP 3 – DATI ASPETTATIVA                | 5 |
| 2.4.      | STEP 4 – RIEPILOGO E CONFERMA            | 6 |
| <u>3.</u> | ELENCO ASPETTATIVE                       | 7 |
| 3.1.      | DETTAGLI ELENCO ASPETTATIVE              | 8 |
| 3.2.      | LOG DELLE MODIFICHE                      | 8 |
| 3.3.      | MODIFICA ASPETTATIVA                     | 9 |

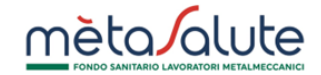

## 1. Introduzione

In questo manuale è descritta la procedura di gestione dei periodi di aspettativa dei dipendenti.

# 2. Inserimento aspettativa

L' Azienda può accedere alla funzione di creazione del periodo di aspettativa del dipendente tramite la voce disponibile nel menu di navigazione:

#### Clicca qui per avviare la procedura d'inserimento

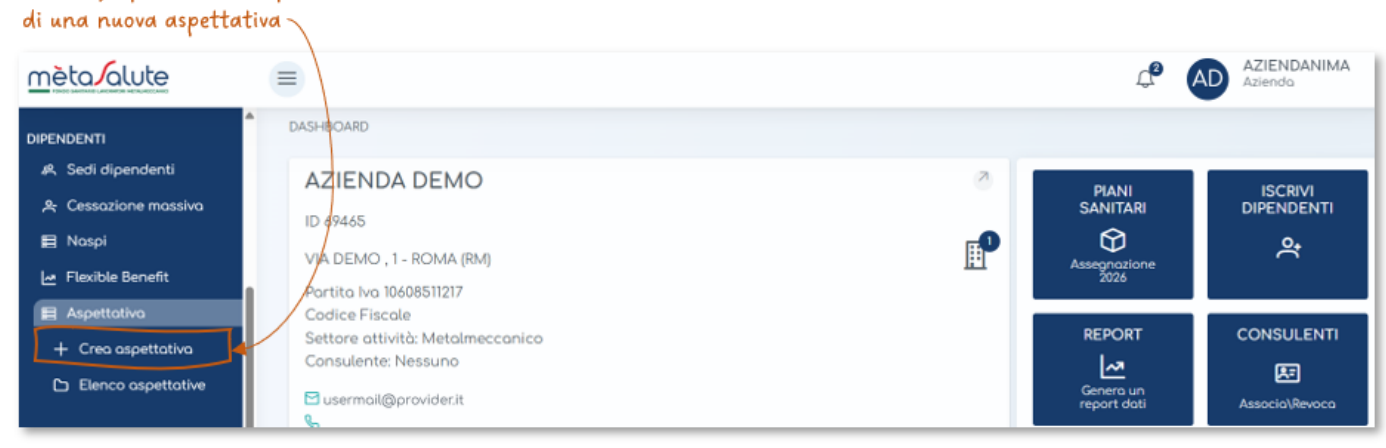

La creazione del periodo di aspettativa è composta da quattro step:

#### 2.1. STEP 1 – Selezione del dipendente

Questo step consente all'azienda di selezionare il dipendente, la ricerca può essere eseguita per una delle seguenti informazioni:

- Cognome
- Nome
- Codice Fiscale

Non è possibile selezionare dipendenti in stato "FUORI COPERTURA" né dipendenti già inseriti in aspettativa.

|                     | <b>~</b> .   |          |           |
|---------------------|--------------|----------|-----------|
| mata                |              |          | Fo        |
| meta                | $\mathbf{O}$ | U        | e         |
|                     | -            |          |           |
| FONDO SANITARIO LAV | ORATOR       | I METALN | IECCANICI |

| Per ricercare il dipendente inserisci<br>qui una delle seguenti informazioni<br>Cognome - Nome - Codice Fiscale |                       |                            |           |
|----------------------------------------------------------------------------------------------------|-----------------------|----------------------------|-----------|
| Nuova Aspettativa                                                                                               |                       |                            |           |
| 1                                                                                                    | 2                     | 3                          | 4         |
| Seleziona Dipendente                                                                                            | Tipologia Aspettativa | Dati Aspettativa           | Riepilogo |
| Dipendente                                                                                                    |                       |                            |           |
|                                                                                                    |                       |                            | Avanti 🕥  |
|                                                                                                    |                       | Clicca qui per passare all | o Step 2  |

# 2.2. STEP 2 – Selezione tipologia aspettativa

In questo step è necessario selezionare la tipologia dell'aspettativa tra "Non Retribuita" e "Sindacale".

| elezionare la tipologia di aspettati | va                      |                            |           |
|--------------------------------------|-------------------------|----------------------------|-----------|
| Nuova Aspettativa                    |                         |                            |           |
| 1                                    | 2                       | 3                          | 4         |
| Seleziona Dipendente                 | Tipologia Aspettativa   | Dati Aspettativa           | Riepilogo |
|                                      |                         |                            |           |
| Non Retribuita                       | ~                       |                            |           |
|                                      |                         |                            |           |
|                                      |                         |                            | Avonti 🕥  |
| Clicca qui p                         | oer tornare allo Step 1 | Clicca qui per passare all | lo Step 3 |

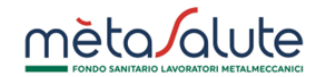

# 2.3. STEP 3 – Dati aspettativa

In questo step è necessario inserire, in base al tipo di aspettativa:

#### **ASPETTATIVA NON RETRIBUITA**

- La data dell'ultimo giorno lavorativo
- La data di fine aspettativa

| risci la data dell'ultimo giorn                                     | no lavorativo                                              | Inserisci la data del                | l'ultimo giorno di asp |
|---------------------------------------------------------------------|------------------------------------------------------------|--------------------------------------|------------------------|
| Nuova Aspettativa                                                   |                                                            |                                      |                        |
| 1                                                                   | 2                                                          | 3                                    | 4                      |
| Seleziona Dipendente                                                | Tipologia Aspettativa                                      | Dati Aspettativa                     | Riepilogo              |
| Dipendente FONTANA ITALO - F                                        | NTTLI74T26E715C                                            |                                      |                        |
| L'aspettativa inserita sarà rif<br>Inserisci il periodo di riferime | erita al periodo lavorativo<br>ento dell'aspettativa dipen | del dipendente con data i<br>Idente. | scrizione 01/01/2025.  |
| Data Ultimo Giorno Lavorati                                         | vo Data Inizio Aspett                                      | cativa Data Fir                      | ne Aspettativa         |
| Descrizione                                                         |                                                            |                                      |                        |
|                                                                     |                                                            |                                      |                        |
|                                                                     |                                                            |                                      |                        |
| ③ Indietro                                                          |                                                            |                                      | Avanti                 |
|                                                                     |                                                            |                                      |                        |
|                                                                     | Clicca qui j                                               | oer passare allo step succe          | ssivo /                |

## ASPETTATIVA SINDACALE

• La data dell'ultimo giorno lavorativo

(La data di fine aspettativa potrà essere inserita, nel momento in cui il dipendente rientra dall'aspettativa sindacale, tramite la funzione "modifica".)

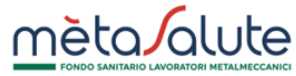

| 1                                                                | 2                                                                     | 3                                   | 4           |
|------------------------------------------------------------------|-----------------------------------------------------------------------|-------------------------------------|-------------|
| Seleziona Dipendente                                             | Tipologia Aspettativa                                                 | Dati Aspettativa                    | Riepilogo   |
| ipendente MASSIMO BE                                             | RNARDINI - BRNMSM74T26F                                               | 2055                                |             |
| aspettativa inserita sarà rif<br>Iserisci il periodo di riferime | erita al periodo lavorativo del d<br>ento dell'aspettativa dipendente | ipendente con data iscrizione<br>e. | 01/01/2024. |
| )ata Ultimo Giorno Lavorati                                      | vo Data Inizio Aspetta                                                | tiva                                |             |
| escrizione                                                       |                                                                       |                                     |             |
|                                                                  |                                                                       |                                     |             |
|                                                                  |                                                                       |                                     |             |
|                                                                  |                                                                       |                                     |             |
| ) Indietro                                                       |                                                                       |                                     | Avanti @    |
|                                                                  |                                                                       |                                     |             |

È possibile inserire anche una descrizione.

## 2.4. STEP 4 – Riepilogo e conferma

In questo step sono riepilogati i dati di contribuzione e copertura calcolati in base a quanto inserito allo step 3.

Premere sul tasto "Conferma" per convalidare l'inserimento dell'aspettativa.

| Nuova Aspettativa                                                                                                    |                                           |                      |                                                    |  |  |
|----------------------------------------------------------------------------------------------------|-------------------------------------------|----------------------|----------------------------------------------------|--|--|
|                                                                                                    |                                           |                      |                                                    |  |  |
|                                                                                                    | 2                                         | 3                    | 4                                                  |  |  |
| Seleziona Dipendente                                                                                                    | Tipologia Aspettativa                     | Dati Aspettativa     | Riepilogo                                          |  |  |
| Dipendente FONTANA ITALO - FNTT                                                                                                    | LI74T26E715C                              |                      |                                                    |  |  |
| L'aspettativa inserita sarà riferita al peri                                                                                                    | odo lavorativo del dipendente con data is | crizione 01/01/2024. |                                                    |  |  |
| Data Ultimo Giorno Lavorativo                                                                                                    | Data Inizio Aspettativa                   |                      | Data Fine Aspettativa                              |  |  |
| 30/06/2025                                                                                                    | 01/07/2025                                |                      | 31/12/2025                                         |  |  |
|                                                                                                    | Data Inizio Fuori Copertura               |                      | Data Riattivazione Copertura                       |  |  |
|                                                                                                    | 01/07/2025                                |                      | 01/01/2026                                         |  |  |
| Riepilogo                                                                                                    |                                           |                      |                                                    |  |  |
| Lavoratore in aspettativa dal 01/07/2025 al 31/12/2025.<br>La contribuzione aziendale è dovuta per tutto il mese di 06/2025.<br>Il lavoratore non ha diritto alle coperture sanitarie dal 01/07/2025 fino al 31/12/2025.<br>La contribuzione aziendale è nuovamente dovuta al rientro a partire da 01/2026 e le coperture sanitarie saranno riattivate a partire dal 01/01/2026. |                                           |                      |                                                    |  |  |
| ⑦ Indietro Conferma ⑦                                                                                                    |                                           |                      |                                                    |  |  |
| Clicca qui per to                                                                                                    | rnare allo Step 3                         | CI<br>Più            | icca qui confermare<br>nserimento dell'aspettativa |  |  |

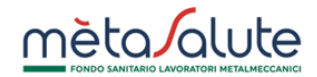

#### Dopo aver confermato l'inserimento dell'aspettativa sarà possibile:

- Creare una nuova aspettativa
- Andare all'elenco delle aspettative

| Nuova Aspettativa                                                                                                    |                                                                                                 |                                      |                                                   |
|----------------------------------------------------------------------------------------------------|-------------------------------------------------------------------------------------------------|--------------------------------------|---------------------------------------------------|
| 1<br>Seleziona Dipendente T                                                                                                    | 2<br>ipologia Aspettativa                                                                       | 3<br>Dati Aspettativa                | Riepilogo                                         |
| Dipendente FONTANA ITALO - FNTTLI74T26E<br>L'aspettativa inserita sarà riferita al periodo lavora                                                                                                    | 715C<br>tivo del dipendente con data i                                                          | iscrizione 01/01/2024.               |                                                   |
| Data Ultimo Giorno Lavorativo                                                                                                    | Data Inizio Aspettativa                                                                         |                                      | Data Fine Aspettativa                             |
| 30/06/2025                                                                                                    | 01/07/2025                                                                                      |                                      | 31/12/2025                                        |
|                                                                                                    | Data Inizio Fuori Copertura                                                                     |                                      | Data Riattivazione Copertura                      |
|                                                                                                    | 01/07/2025                                                                                      |                                      | 01/01/2026                                        |
| Riepilogo                                                                                                    |                                                                                                 |                                      |                                                   |
| Lavoratore in aspettativa dal 01/07/2025 al 31/12/20<br>La contribuzione aziendale è dovuta per tutto il mu<br>Il lavoratore non ha diritto alle coperture sanitarie<br>La contribuzione aziendale è nuovamente dovuta d | 25.<br>ese di 06/2025.<br>dal 01/07/2025 fino al 31/12/202<br>al rientro a partire da 01/2026 d | 25.<br>e le coperture sanitarie sara | nno riattivate a partire dal 01/01/2026.          |
| Clicca qui se v                                                                                                    | uoi inserire un'altra asp                                                                       | pettativa                            | Crea una nuova aspettativa 🕂 🛛 Torna alla lista 🕥 |
|                                                                                                    |                                                                                                 | Clicca per a                         | iccedere all'elenco aspettative 🦯                 |

#### 3. Elenco aspettative

L' Azienda può accedere all'elenco delle aspettative inserite tramite la voce disponibile nel menu di navigazione:

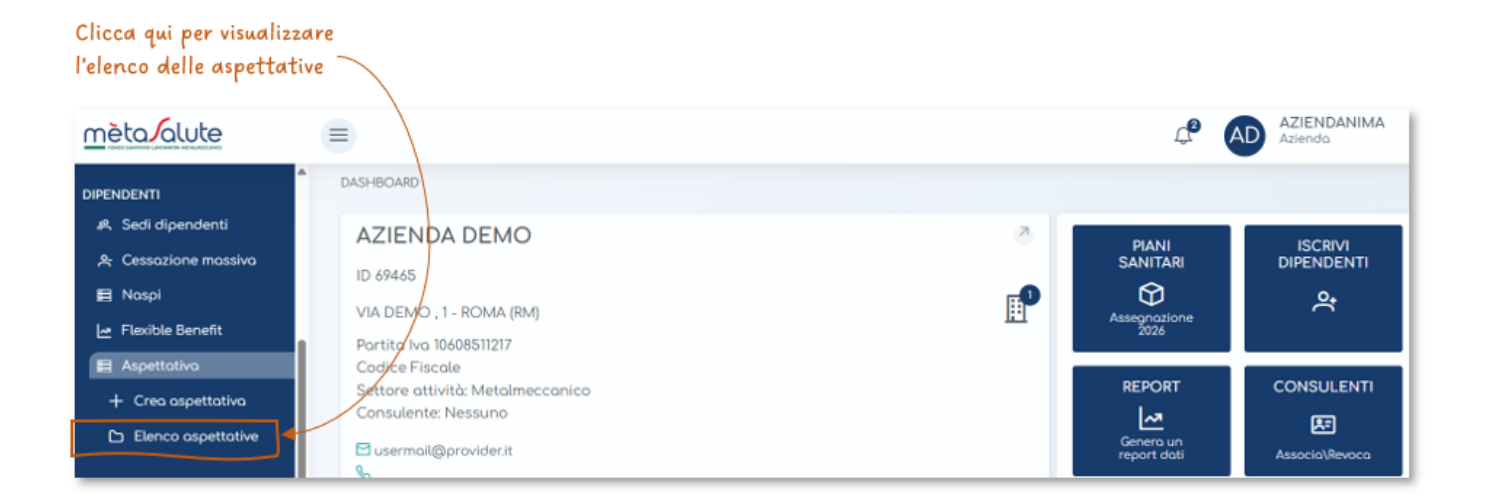

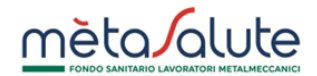

#### 3.1. Dettagli elenco aspettative

Nell'elenco, per ogni singola posizione è possibile:

- Visualizzare il log delle modifiche
- Accedere alla funzione di modifica dell'aspettativa

| Clicca qui per visualizzare<br>il log delle modifiche | Clicca qui se vuoi<br>modificare l'aspettativa |                                    |                       |            |
|-------------------------------------------------------|------------------------------------------------|------------------------------------|-----------------------|------------|
| Aspettative Dipendenti                                | 1-3 di 3 < < 🚺                                 | > >> 10 <b>v</b>                   |                       |            |
| Dipendente †↓ Descrizione †↓                          | Data inizio fuori<br>copertura †↓              | Data riattivazione<br>copertura †↓ | Tipologia Aspettativa |            |
|                                                       | 01/07/2025                                     | 01/01/2026                         | Non Retribuita        | <b>^</b> Q |
| > FONTANA ITALO                                       | 01/07/2025                                     | 01/01/2026                         | Non Retribuita        | Q          |
| > MONDANI GIORGIA                                     | 01/07/2025                                     | 01/11/2025                         | Non Retribuita        | Q          |

# 3.2. Log delle modifiche

Nel log è possibile vedere:

- L'utente che ha inserito l'aspettativa e la data dell'inserimento
- L'utente che ha fatto l'ultima modifica e la data della modifica

| Clicca qui chiudere il<br>log delle modifiche |                  |                                   |                                    |                       |   |
|-----------------------------------------------|------------------|-----------------------------------|------------------------------------|-----------------------|---|
| Aspettative Dipender                          | nti              |                                   |                                    |                       |   |
| Ċ                                             |                  | 1-3 di 3 < < 🛛 1                  | > >> 10 •                          |                       |   |
| Dipendente †↓                                 | Descrizione †↓   | Data inizio fuori<br>copertura ↑↓ | Data riattivazione<br>copertura ↑↓ | Tipologia Aspettativa |   |
|                                               |                  |                                   |                                    |                       |   |
| CALAMAI FRANCES                               | со               | 01/07/2025                        | 01/01/2026                         | Non Retribuita        | Q |
| Codice Fiscale                                | CLMFNC74T26D612H |                                   |                                    |                       |   |
| Creata da                                     | AZIENDANIMA      |                                   |                                    |                       |   |
| Data creazione                                | 10/06/2025 12:19 |                                   |                                    |                       |   |
| Moificata da                                  | ADMIN            |                                   |                                    |                       |   |
| Data modifica                                 | 19/06/2025 09:41 |                                   |                                    |                       |   |
| > FONTANA ITALO                               |                  | 01/07/2025                        | 01/01/2026                         | Non Retribuita        | Q |
| > MONDANI GIORGIA                             |                  | 01/07/2025                        | 01/11/2025                         | Non Retribuita        | ٩ |

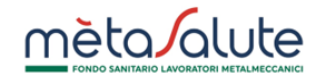

#### 3.3. Modifica aspettativa

L'azienda ha facoltà di modificare:

- La Data Fine Aspettativa
- La Descrizione

| Puoi modificare la "Data Fine Aspettat<br>e la "Descrizione"                                                                                                    | Clicca qui per confer<br>ra" le modifiche                                                                                         | Clicca qui annullare le<br>modifiche e tornare<br>all'elenco delle aspettative |
|----------------------------------------------------------------------------------------------------|----------------------------------------------------------------------------------------------------|--------------------------------------------------------------------------------|
| Modifica Aspettativa del dipendente C                                                                                                    | ALAMAI FRANCESCO - CLMFNC74T26D612H                                                                                               |                                                                                |
| Data Ultimo Giorno Lavorativo<br>28/06/2025                                                                                                    | Data Inizio Aspettativa<br>01/07/2025                                                                                             | Data Fine Aspettativa<br>31/12/2025                                            |
| Descrizione                                                                                                    |                                                                                                    |                                                                                |
| Lavoratore in aspettativa dal 01/07/2025 al 31/12<br>La contribuzione aziendale à dovuta per tutto<br>Il lavoratore non ha diritto alle coperture sanit<br>La contribuzione aziendale è nuovamente dovu | 2025.<br>mese di 06/2025.<br>ie dal 01/07/2025 fino al 31/12/2025.<br>ia al rientro a partire da 01/2026 e le coperture sanitarie | saranno riattivate a partire dal 01/01/2026.                                   |